## ⊃ ⊢S R S Z C C

## **Admissions Account Creation**

\*This is required to submit an enrollment application.

- 1. Utilize any web browser and access the link: http://appaccount.francistuttle.edu
- 2. The blank form will look like the following:

| CENTRAL                               | Application Account Request Form      |
|---------------------------------------|---------------------------------------|
| FRANCISTUTTLE                         | Create an Account for Applying Online |
| c                                     | Contact Information                   |
| ems marked with an * are required     |                                       |
| tudent Personal Email Address         | *Confirm Student Email Address        |
| Student Legal First Name              | *Student Legal Last Name              |
| tudent Preferred First Name           | Student Middle Name                   |
| tudent Cell Phone                     |                                       |
| (999) 999-9999                        |                                       |
| Date of Birth                         | *Gender                               |
| MM/DD/YYYY                            |                                       |
| treet Address                         | Suite,Bldg,Apt.,Etc                   |
| City                                  | *State *Zip                           |
|                                       | ок 🗸                                  |
| Create Account                        |                                       |
| ot all required fields are filled out |                                       |
| ot all required fields are filled out |                                       |

# S N N N

## **Admissions Account Creation**

\*This is required to submit an enrollment application.

- 3. Fill out all the fields on this form. Those items marked with an asterisk (\*) are required.
  - a. Your email address **cannot** be a school email address, it must be a personal email address.
  - If the Create Account button is not available, either not all the required fields have the appropriate data entered, or you are still inside a data field (i.e. – tab off the Zip Code field)
  - c. Then click the **Create Account** button.

| ve   CENTRAL                        | Application Account Request Form      |                     |
|-------------------------------------|---------------------------------------|---------------------|
|                                     | Create an Account for Applying Online |                     |
|                                     | Contact Information                   |                     |
| Items marked with an * are required |                                       |                     |
| *Student Personal Email Address     | *Confirm Student Email Address        |                     |
| studentemail@email.com              | studenternaii@email.com               |                     |
| *Student Legal First Name           | *Student Legal Last Name              |                     |
| LegalFirstName                      | LegalLastName                         |                     |
| Student Preferred First Name        | Student Middle Name                   |                     |
| PreferredName                       | Middle Name                           |                     |
| Student Cell Phone                  |                                       |                     |
| (405) 111-1111                      |                                       |                     |
| *Date of Birth                      | "Gender                               |                     |
| 01/01/1960                          | Female                                |                     |
| *Street Address                     |                                       | Suite,Bldg,Apt.,Etc |
| 12777 N. Rockwell Ave.              |                                       |                     |
| *City                               | *State                                | *Zip                |
|                                     | OK N                                  | 79140               |

- 4. Once you have clicked the **Create Account** button, the system will process your account request and send an email to the address on the form. This email will contain the login information that will allow the applicant to create an online application.
- 5. Use the link the student received in the email to open the Online Application form. Or, the student can access the application by either clicking the link directly from this document or copying the link into a browser window. You will be required to log in using the information from the email.

Or using the following link: https://francistuttlecentral.etrieve.cloud/

# Z S

## **Admissions Account Creation**

\*This is required to submit an enrollment application.

6. When you access the Online Application, the form will auto populate the demographic data that you entered on the account creation form.

All fields marked with an asterisk (\*) within the application are required fields. The application will not submit until all required data is entered. *Please be as accurate as possible since incorrect data could delay your application.* The form should appear similar to the following:

|                                                                                                    | IOLOGY CENTER                                                                | HIGH SCHOOL APF<br>ADMISSION                                                                                                    | PLICATION FOR                                                                                                    |
|----------------------------------------------------------------------------------------------------|------------------------------------------------------------------------------|----------------------------------------------------------------------------------------------------|----------------------------------------------------------------------------------------------------|
|                                                                                                    | PER                                                                          | SONAL INFORMATION                                                                                                    |                                                                                                    |
|                                                                                                    | Please co<br>All fields                                                      | omplete all sections of this form.<br>marked with asterisk are required                                                                                                    |                                                                                                    |
| Date of Origination                                                                                                    | ID                                                                           |                                                                                                    |                                                                                                    |
| 12/08/2022                                                                                                    | PR-0                                                                         | 010037                                                                                                    |                                                                                                    |
|                                                                                                    |                                                                              | Student Information                                                                                                    |                                                                                                    |
| Graduating High Scho<br>If you are interested in applyin<br>costs/admissions-process to c                                                                                                    | ol Seniors                                                                   | e Technology Center, please visit www.<br>Application for Admissions and the Ne                                                                                                    | francistuttle.edu/admissions-<br>xt Step Tuition Waiver                                                                              |
| Graduating High Scho<br>If you are interested in applyin<br>costs/admissions-process to c<br>Scholarship application. Schol<br>*Student Legal Last Name                                                                                      | ol Seniors<br>Ig to Francis Tutti<br>complete an Adult<br>larships and finar | e Technology Center, please visit www<br>Application for Admissions and the Ne<br>ncial aid are available for those who qu<br>*Student Legal First Nar                                                  | francistuttle.edu/admissions-<br>xt Step Tuition Walver<br>alify.<br>me                                                              |
| Graduating High Scho<br>If you are interested in applyin<br>costs/admissions-process to c<br>Scholarship application. Schol<br>*Student Legal Last Name                                                                                      | ol Seniors<br>Ig to Francis Tutti<br>complete an Adult<br>larships and finar | e Technology Center, please visit www<br>Application for Admissions and the Ne<br>Icial aid are available for those who qui<br>*Student Legal First Nar                                                 | francistuttle edu/admissions-<br>xt Step Tuition Waiver<br>alify.<br>me                                                              |
| Graduating High Scho<br>If you are interested in applyin<br>costs/admissions-process to c<br>Scholarship application. Schol<br>*Student Legal Last Name<br>Preferred First Name                                                              | ol Seniors<br>Ig to Francis Tuttl<br>complete an Adult<br>larships and finar | e Technology Center, please visit www.<br>Application for Admissions and the Ne<br>Icial aid are available for those who qui<br>*Student Legal First Nar<br>Middle Name                                 | francistuttle edu/admissions-<br>xt Step Tuition Waiver<br>alify.<br>me                                                              |
| Graduating High Scho<br>If you are interested in applyin<br>costs/admissions-process to c<br>Scholarship application. Schol<br>*Student Legal Last Name<br>Preferred First Name                                                              | ol Seniors<br>Ig to Francis Tutti<br>complete an Adult<br>larships and finar | e Technology Center, please visit www.<br>Application for Admissions and the Ne<br>icial aid are available for those who qui<br>"Student Legal First Nat<br>Middle Name                                 | francistuttle.edu/admissions-<br>xt Step Tultion Waiver<br>ality.<br>me                                                              |
| Graduating High Scho<br>If you are interested in applyin<br>costs/admissions-process to c<br>Scholarship application. Schol<br>*Student Legal Last Name<br>Preferred First Name<br>Street                                                    | ol Seniors<br>Ig to Francis Tutti<br>complete an Adult<br>larships and finar | e Technology Center, please visit www<br>Application for Admissions and the Ne<br>cicial aid are available for those who qui<br>*Student Legal First Nat<br>Middle Name<br>I                            | francistuttle.edu/admissions-<br>xt Step Tuttion Waiver<br>ality.<br>me<br>Suite,Bldg,Apt.,Etc                                       |
| Graduating High Scho<br>If you are interested in applyin<br>costs/admissions-process to c<br>Scholarship application. Schol<br>*Student Legal Last Name<br>Preferred First Name<br>Street<br>12777 N. Rockwell Ave                           | ol Seniors<br>ig to Francis Tuttl<br>complete an Aduit<br>larships and finar | e Technology Center, please visit www<br>Application for Admissions and the Ne<br>cicial aid are available for those who qui<br>*Student Legal First Nar<br>Middle Name                                 | trancistuttie.edu/admissions-<br>xt Step Tuttion Walver<br>ality.<br>me<br>Suite,Bldg,Apt.,Etc                                       |
| Graduating High Scho<br>If you are interested in applyin<br>costs/admissions-process to c<br>Scholarship application. Schol<br>*Student Legal Last Name<br>Preferred First Name<br>Street<br>12777 N. Rockwell Ave<br>*City                  | ol Seniors<br>ug to Francis Tutti<br>complete an Adult<br>larships and finar | e Technology Center, please visit www<br>Application for Admissions and the Ne<br>Icial aid are available for those who qui<br>*Student Legal First Nar<br>Middle Name<br>*State                        | francistutte.edu/admissions-<br>xt Step Tuttion Waiver<br>alify.<br>me<br>Suite,Bldg,Apt.,Etc<br>'Zip Code                           |
| Graduating High Scho<br>If you are interested in applyin<br>costs/admissions-process to c<br>Scholarship application. Schol<br>*Student Legal Last Name<br>Preferred First Name<br>Street<br>12777 N. Rockwell Ave<br>*City<br>Oklahoma City | ol Seniors<br>g to Francis Tutti<br>complete an Adulti<br>arships and finar  | e Technology Center, please visit www<br>Application for Admissions and the Ne<br>cial aid are available for those who qui<br>*Student Legal First Nai<br>Middle Name<br>*State<br>OK                   | francistuttie.edu/admissions-<br>xt Step Tuttion Waiver<br>alify.<br>me<br>Suite,Bldg,Apt.,Etc<br>'Zip Code<br>73142                 |
| Graduating High Scho If you are interested in applyin costs/admissions-process to c Scholarship application. Schol *Student Legal Last Name Preferred First Name Street 12777 N. Rockwell Ave *City Oklahoma City Student Cell Phone         | ol Seniors<br>Ig to Francis Tutti<br>complete an Adulti<br>arships and finar | e Technology Center, please visit www<br>Application for Admissions and the Ne<br>cicial aid are available for those who qui<br>"Student Legal First Nat<br>Middle Name<br>"State<br>OK<br>"State<br>OK | francistuttie.edu/admissions-<br>xt Step Tution Waiver<br>alify.<br>me<br>Suite,Bidg,Apt.,Etc<br>21p Code<br>73142<br>al Email Only) |

7. Once you have entered the required data, click the **Submit** button in the lower left of your screen. This will start the application process.

## Nondiscrimination Policy

It is the policy of Francis Tuttle not to discriminate with regard to race, color, religion, gender/sex, national origin, age, marital or veteran status, or disabilities. This policy shall be followed in the operation of its educational programs and activities, recruitment, admissions, employment practices and other educational services. Inquiries concerning application of this policy may be directed to the Human Resources Director, who serves as the Coordinator of Title IX; Section 504; and Americans with Disabilities Act for all campuses, at 12777 N. Rockwell, Oklahoma City, OK 73142-2789, (405) 717-7799.

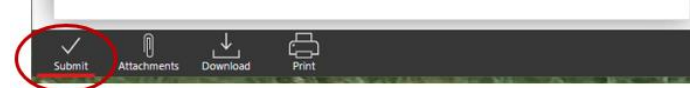

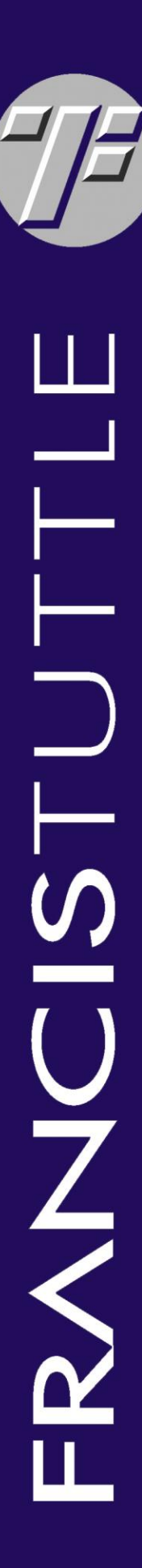

## **Admissions Account Creation**

\*This is required to submit an enrollment application.

- 8. The application will be sent to the student's HS Counselor and notification of the application will be sent to you and your parent/guardian.
- 9. Additional steps will be fulfilled to complete your application:
  - a. HS Counselors will upload additional supplemental documents to the student's application.
  - b. Francis Tuttle Career Advisors or representatives will visit the student on an assigned date at his/her respective high school.
  - c. these steps may be altered for our homeschool, private school, online school, and charter school students. Please contact Francis Tuttle at 405-717-4900 or visit the <u>FTTC</u> <u>Website</u> for further instructions.